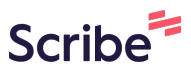

## How to Donate to the Employee Giving Campaign In Oracle

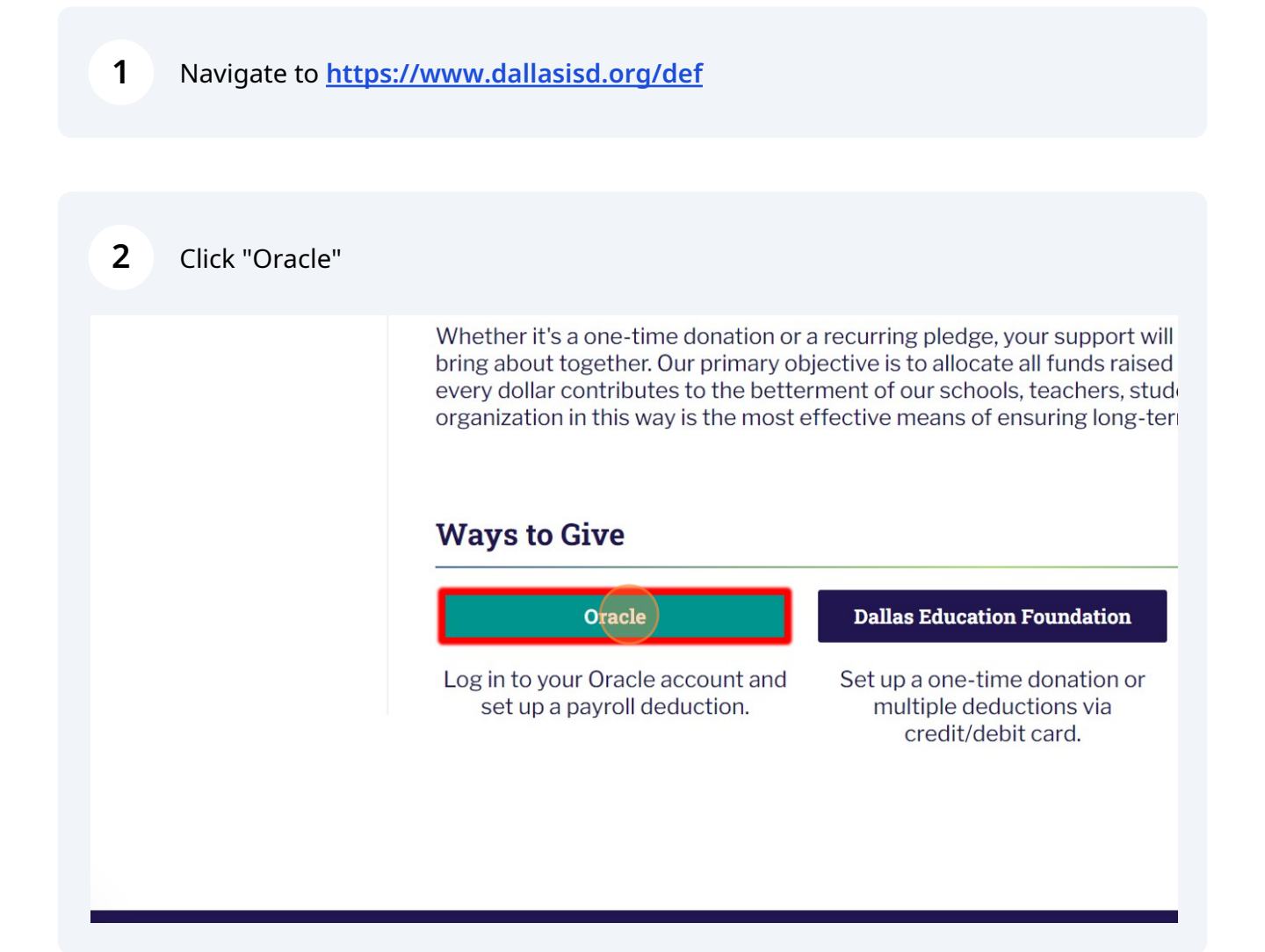

**3** Sign in to Oracle with EAD, Click: Employee Self-Service, Select: Payroll Information

| erprise Search Contract Documents V                              |                                | Go                                       | Search Results Di |
|------------------------------------------------------------------|--------------------------------|------------------------------------------|-------------------|
| Navigator                                                        | Worklist                       |                                          |                   |
| Personaliz                                                       | From                           | Туре                                     | Subject           |
| Human Resources/Payroll Employee Self-Servic                     | There are no notification      | ns in this view.                         | Subject           |
| Employee Self-Service     Worklist     Employees W/4 Information | <b><b>Vacation Rules</b> -</b> | Redirect or auto-respond to notification | ons.              |
| Human Capital Management     Information                         |                                |                                          |                   |
| Payroll Information                                              |                                |                                          |                   |

4 Click: DISD Charitable Donations, Select: "Dallas Education Foundation"

| Statement of Earnings                        | Worklist                  |                     |                        |         |
|----------------------------------------------|---------------------------|---------------------|------------------------|---------|
| Employees W4 Information                     |                           |                     |                        |         |
| DISD<br>Overtime/Comp/Suppl/PBUS<br>Request  | E 🖉 •••                   |                     |                        |         |
| PTO Balances/Time Cards                      | From                      | Ту                  | ре                     | Subject |
| DISD Stars on the Rise and UNCF              | There are no notification | Redirect or auto-re | espond to notification | e       |
| DISD Substitute Verify<br>TimeCard Approval  | Vacation rates -          | Redirect of auto-re |                        |         |
| DISD United Way Gift<br>Enrollment           |                           |                     |                        |         |
| DISD View Direct Deposit                     |                           |                     |                        |         |
| DISD Academic Coach<br>Designation Signature |                           |                     |                        |         |
| DISD Charitable                              |                           |                     |                        |         |
| Dallas Education<br>Foundation               |                           |                     |                        |         |
| DISD Stars on the<br>Rise and UNCF           |                           |                     |                        |         |
|                                              |                           |                     |                        |         |

## **5** Gift Type: Select "Dallas Education Foundation"

| Type Selection | Dallas Education Found                | Dallas Education Foundation M                                    |  |  |
|----------------|---------------------------------------|------------------------------------------------------------------|--|--|
| ^ Gift         | Type                                  |                                                                  |  |  |
| d Details      |                                       | O Pay Per Period<br>Total Annual Amount<br>One Time Contribution |  |  |
|                | * Pay Period Amount<br>* Total Amount | Enter a Value and click on Validate                              |  |  |

Select: Total Annual Amount and Enter Total Amount of Your Donation, Push: Validate

| * Gift Type                                   | Dallas Education Founda               | ition 🗸                                                         |
|-----------------------------------------------|---------------------------------------|-----------------------------------------------------------------|
| tails                                         |                                       | <ul> <li>Pay Per Period</li> <li>Total Annual Amount</li> </ul> |
|                                               | * Pay Period Amount<br>* Total Amount | One Time Contribution                                           |
| ** If you separate from DISD, the full amount | remaining of your contribu            | tion commitment will be deducted from your final pay.           |

6

| 7               | Once value is Validated. Select: Submit              |   |
|-----------------|------------------------------------------------------|---|
|                 |                                                      | _ |
|                 |                                                      |   |
|                 | O Pay Per Period                                     |   |
|                 | Total Annual Amount                                  |   |
|                 | O One Time Contribution                              |   |
|                 |                                                      |   |
|                 |                                                      |   |
| iod Amount      | 0.83                                                 |   |
| stal Amount     | Enter a Value and click on Validate                  |   |
| Juli Amount     | 10.0                                                 |   |
|                 |                                                      |   |
|                 |                                                      |   |
|                 | Validate                                             |   |
|                 |                                                      |   |
|                 |                                                      |   |
| vour contributi | tion commitment will be deducted from your final pay |   |
| your contribut  |                                                      |   |
|                 | Back                                                 |   |
|                 |                                                      |   |

## 8 Select "Submit" Again and Exit Oracle

| ns                                    |                                | Â  | * | ٥ | <b>↓</b> <sup>0</sup> | Logged In As AMASANCHEZ |
|---------------------------------------|--------------------------------|----|---|---|-----------------------|-------------------------|
| c Button to change the values<br>ment |                                |    |   |   |                       | Back Submit             |
| I Hereby Authorize My E               | mployer To Begin To Deduc      | ct |   |   |                       |                         |
| Proposed                              |                                |    |   |   |                       |                         |
| PayPerAmount                          | 0.83                           |    |   |   |                       |                         |
| Total Amount                          | 10.0                           |    |   |   |                       |                         |
| Agency1                               | Dallas Education<br>Foundation |    |   |   |                       |                         |
|                                       |                                |    |   |   |                       |                         |
|                                       |                                |    |   |   |                       |                         |
|                                       |                                |    |   |   |                       |                         |
|                                       |                                |    |   |   |                       |                         |
|                                       |                                |    |   |   |                       |                         |
|                                       |                                |    |   |   |                       |                         |
|                                       |                                |    |   |   |                       |                         |
|                                       |                                |    |   |   |                       |                         |